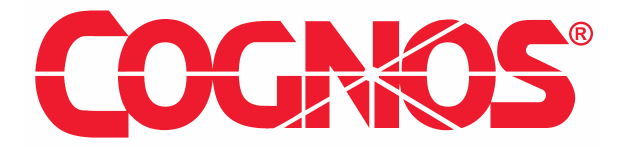

Guideline

# Step-by-Step guide to installing Oracle 10G Client on a Controller 8.3 Application server

Product(s): Controller 8, Third Party

Area of Interest: Infrastructure

#### Copyright

Your use of this document is subject to the Terms of Use governing the Cognos software products and related services which you have licensed or purchased from Cognos. The information contained in this document is proprietary information of Cognos Incorporated and/or its licensors and is protected under copyright and other applicable laws. You may use the information and methodologies described in this document 'as is' or you may modify them, however Cognos will not be responsible for any deficiencies or errors that result from modifications which you make. Copyright 2007 (c) Cognos Incorporated. All Rights Reserved.

You can print selected pages, a section, or the whole book. Cognos grants you a non-exclusive, non-transferable license to use, copy, and reproduce the copyright materials, in printed or electronic format, solely for the purpose of providing internal training on, operating, and maintaining the Cognos software.

This document is maintained by the Best Practices, Product and Technology team. You can send comments, suggestions, and additions to <u>BestPractices-ProductandTechnology@cognos.com</u>.

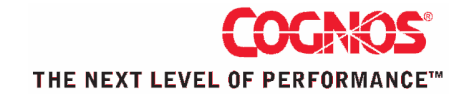

#### Contents

| 1                 | INTRODUCTION                                                                         | . 4         |
|-------------------|--------------------------------------------------------------------------------------|-------------|
| 1.1<br>1.2<br>1.3 | Purpose<br>Applicability<br>Important Notes                                          | 4<br>4<br>4 |
| 2                 | INSTALLING ORACLE CLIENT                                                             | . 5         |
| 2.1<br>2.2        | INSTALL ORACLE 10G RELEASE 2 CLIENT<br>INSTALL 10G CLIENT PATCH(ES)                  | 5<br>7      |
| 3                 | CONFIGURING THE CONTROLLER APPLICATION TO POINT TO ORACLE                            | . 9         |
| 3.1<br>3.2        | Controller (Cognos 8 BI "runtime") Content Store<br>Controller Application Databases | . 9<br>11   |
| 4                 | TESTING CONTROLLER                                                                   | 15          |
| APP               | ENDICES                                                                              | 16          |
| 4.1               | ISSUE WITH NON-ENGLISH LANGUAGES                                                     | 16          |

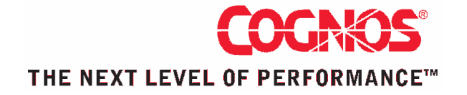

## **1** Introduction

#### 1.1 Purpose

This document will show how to install/configure the Oracle 10G release 2 client on a Controller 8.3 Application server, and then configure Controller 8.3 to point to the appropriate Oracle 10G (release 2) database/server.

#### 1.2 Applicability

This document was written for Controller 8.3 on a Windows platform. However, it is also applicable for Controller 8.2, and *may* be applicable for future Controller versions.

#### **1.3 Important Notes**

This is an unofficial guide, based on customer feedback to Cognos UK Support. Official updates and communications occasionally occur, therefore the official documentation (e.g. "ctrl\_inst.pdf" for Controller 8.3 plus <a href="http://support.cognos.com/en/support/products/controller83">http://support.cognos.com/en/support/products/controller83</a> software enviro <a href="mailto:nments.html">nments.html</a>) take precedence over this best practice guide.

This document is intended to be used side-by-side with document "Guide to installing Oracle 10G Enterprise Edition for Controller 8.3.doc"

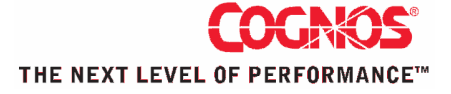

## 2 Installing Oracle Client

#### 2.1 Install Oracle 10G release 2 client

#### **IMPORTANT**:

It is absolutely **vital** that the greatest care is taken to perform these steps \*exactly\* as described. There are KNOWN ISSUES if you do not do this.

For example, do NOT install the Oracle 10G release 1 client by mistake. It is VITAL that you use all the client versions and patches **exactly as described**.

For more information, see KB articles 1034355, 1034734, 1019301, 1036613, 1038813, 1037268, 1038823 etc.

#### TIP:

This document occasionally refers to IBM Cognos KB (KnowledgeBase) documents, which can be found inside our KB search engine:

http://support.cognos.com/knowledgebase/googlesearch

Please use this excellent and extensive facility.

- Download the Oracle 10G Client Release 2 (10.2.0.1.0) software
- Logon to the Controller 8.3 Application (APP) server, as a Windows administrator.
- Launch setup.exe

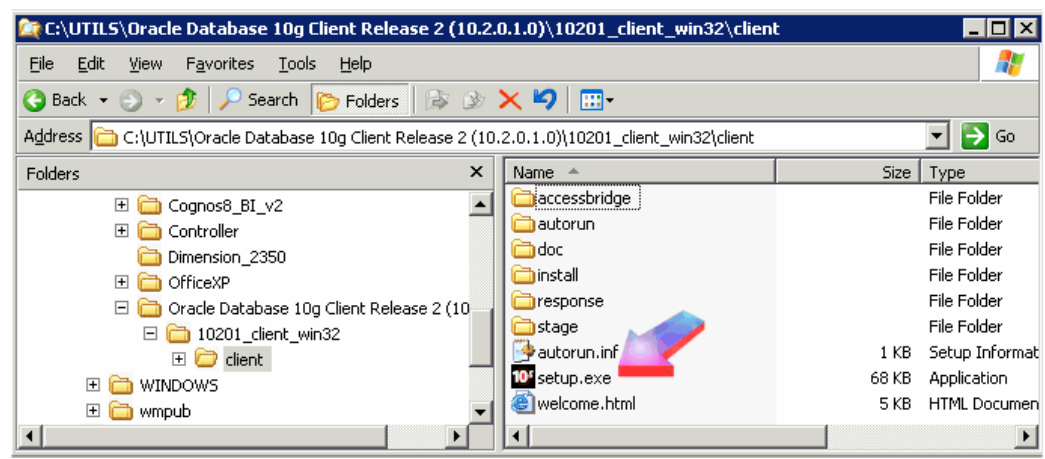

Click Next

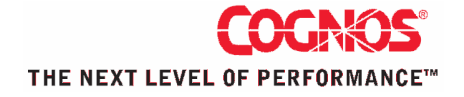

• Select "Administrator" (IMPORTANT: this is an absolute requirement!) - see below

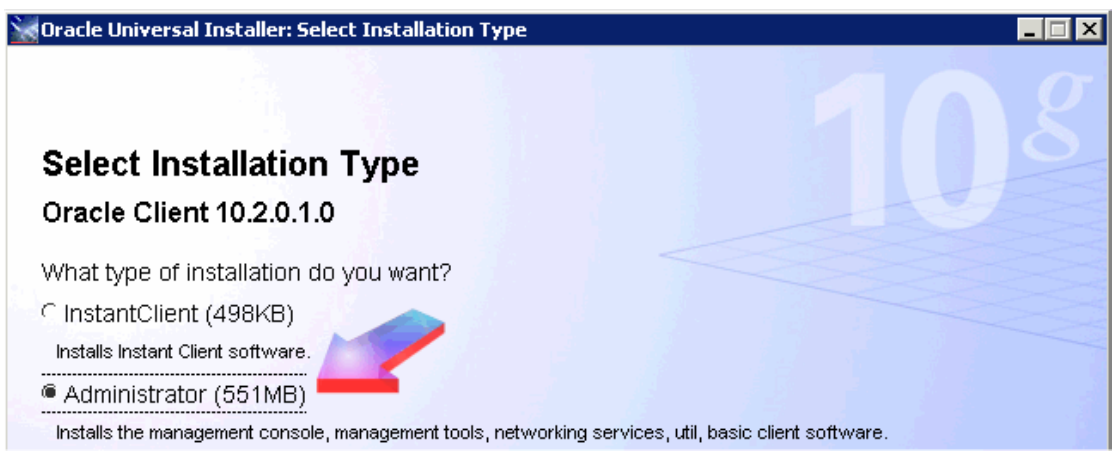

**IMPORTANT**: Selecting 'Administrator' is an **absolute \*must\* requirement!** 

- Next
- Next
- Next
- Click "Install"
- After the file copy, select Next
- Choose "Typical" at the configuration screen
- Next, Finish

### 2.2 Install 10G client patch(es)

Oracle regularly releases patches for their client software. These typically contain fixes for significant Oracle issues (e.g. memory leaks etc.)

#### **MANDATORY - UPGRADE TO PATCH 5473334:**

It is vital<sup>1</sup> that you install patch 5473334 by performing the following steps:

- Download the Oracle OLE DB patch 5473334 from the Oracle website
  - Depending on where you download it from, this is contained inside
    - either the file 'p5473334\_10202\_WINNT.zip' (also known as 'Oracle Data Access Software for Windows, Release 10.2.0.2.20, June 2005')
    - or `ODAC1020221.exe' (currently downloadable from <u>http://www.oracle.com/technology/software/tech/windows/odpnet</u> /utilsoft.html)
- Logon to the Controller 8.3 Application (APP) server, as a Windows administrator.
- Extract the downloaded patch file onto the server
- Launch setup.exe (e.g. odac10.2.0.2.20\install\setup.exe)
- Click 'Next'
- Choose "Oracle Data Access Components 10.2.0.2.20", then Next

**IMPORTANT**: Make sure that you get the following 2 variables correct!

- Ensure that 'name' variable is correct (e.g. OraClient10g\_home1)
- Ensure that 'path' variable is correct (e.g. C:\oracle\product\10.2.0\client\_1)
- Next, Next, Next
- Install
- After the install has finished, click "Exit" then "yes"

**TIP**: To check that this section has worked properly, search for the file 'OraOLEDB10.dll' on the application server. By default, this is located inside C:\oracle\product\10.2.0\client\_1\BIN. Right-click on this file and choose 'properties', click 'version' and then click 'file version'. => Ensure that this file is now version 10.2.0.2.20

<sup>&</sup>lt;sup>1</sup> See <u>http://support.cognos.com/en/support/products/controller83\_software\_environments.html Feb 2008</u>, and KB1036613

#### **BEST PRACTICE - UPGRADE TO LATEST PATCHSET:**

*In addition* to applying the above *mandatory* patch, customer feedback to Cognos UK Support *recommends* you should also upgrade to the latest patch release *AFTERWARDS*.

Currently (March 2008) the latest known patch is Patch\_10.2.0.3.0p5337014\_10203\_WINNT.zip (also known as "Oracle Database 10g Release 2
Patch Set 2 10.2.0.3.0")

- Download (from Oracle) Patch\_10.2.0.3.0-p5337014\_10203\_WINNT.zip
- Extract the downloaded patch file onto the server
- Launch setup.exe (e.g. Patch\_10.2.0.3.0p5337014\_10203\_WINNT\Disk1\setup.exe)
- Next

**IMPORTANT**: Make sure that you get the following variables correct!

- Ensure that 'name' variable is correct (e.g. OraClient10g\_home1)
- Ensure that 'path' variable is correct (e.g. C:\oracle\product\10.2.0\client\_1)
- Next
- Exit

#### TIP:

Remember to repeat steps 2.1 and 2.2 for each and every Controller application server, if you have more than one.

Finally, reboot the Controller application server(s).

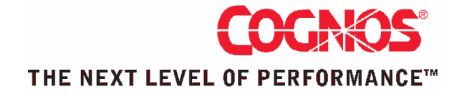

# **3** Configuring the Controller Application to point to Oracle

### 3.1 Controller (Cognos 8 BI "runtime") Content Store

We shall now assume that you have already installed the Controller 8.3 application on your application server.

- On the Controller 8.3 Application server, go to the "ORACLE\_HOME/jdbc/lib" directory (e.g. "D:\oracle\product\10.2.0\client\_1\jdbc\lib")
- Copy the ojdbc14.jar<sup>2</sup> file to the c8\_location/webapps/p2pd/WEB-INF/lib directory on each of the Cognos/Controller 8 application servers
- After this, follow the "normal" (SQL) install instructions, except the following (see below) are the different things that you need to do for Oracle:

Launch Cognos Configuration

Right-click on "Content Store" and choose "delete", "yes"

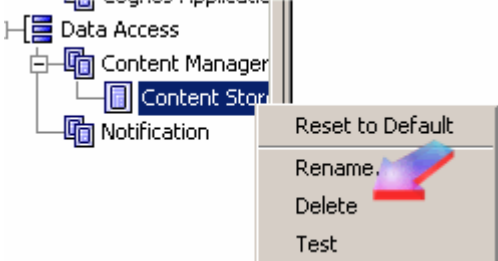

Right-click on content manager and choose "New resource" – "database" Choose "Oracle Database" and call it "Content Store"

| New Resource - Database | × |
|-------------------------|---|
| Name:                   |   |
| Content Store           |   |
| <u>T</u> ype:           |   |
| Oracle database         | - |
| OK Cancel               |   |

Incidentally, you may have to use "Net Manager" to configure a LISTENER (e.g. on the Oracleserver):

<sup>&</sup>lt;sup>2</sup> This file includes the driver required by the content store. Previous versions of Controller used the classes12.jar file. If this older file exists, it must be deleted. For more info, see pages 34 & 45 of ctrl\_inst.pdf.

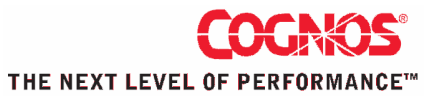

Enter the appropriate details:

|                                                                                                 | Content Store - Database - Resource Properties        |                      |   |
|-------------------------------------------------------------------------------------------------|-------------------------------------------------------|----------------------|---|
| onfiguration                                                                                    | Name                                                  | Value 🥠              |   |
| ironment                                                                                        | Туре                                                  | Oracle database 🥌    |   |
| Logging                                                                                         | * Database server and port number                     | 🚱 rc-vm-ora9i:1521 🚧 |   |
| -🔲 File                                                                                         | User ID and password                                  | ****                 | 1 |
| Cognos 8 service                                                                                | * Service name                                        | cs 🜌                 |   |
| - Cognos 8<br>Portal Services<br>urity<br>Authentication                                        | Value - User ID and pas                               | sword                |   |
| Cryptography<br>- Cognos<br>Cognos Applicatic<br>a Access<br>Content Manager<br>- Content Store | Password:<br>********* Confirm password:<br>********* |                      |   |
| Notification                                                                                    | ОК                                                    | Cancel               |   |

#### TIP:

The above service name ("cs") does not seem to need to be "resolvable" by TNSPING, but the Controller application database (e.g. "CCR") does. In other words, you may have to configure TNSNAMES.ORA file on each application server for the "CCR" database(s), but at this stage you should be OK without a suitably-configured TNSNAMES.ORA file!]

Right-click on "content store" and click "test" to make sure everything is OK

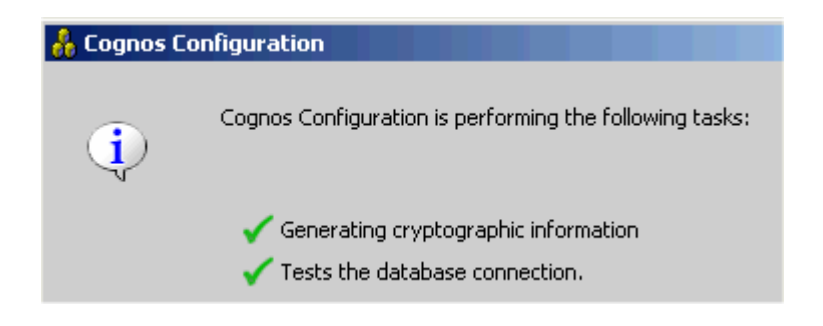

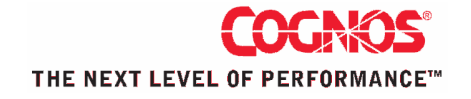

#### 3.2 Controller Application Databases

CONFIGURE A DATABASE CONNECTION

#### TIP:

This section assumes that there is already a brand-new blank schema (e.g. 'controllerlive') already in place.

If you need instructions on how to create this brand new schema, see the separate sister document 'Guide to installing Oracle 10G Enterprise Edition for Controller 8.3.doc'.

To create a connection to an existing Oracle schema:

- Logon to the Controller application server
- Launch 'Cognos Controller Configuration' from the Start Menu
- In the tree control in the left pane, expand Cognos Controller Configuration > Web Services Server > Database Connections
- Click the 'New' button in the main tool bar
- In the right pane, enter the following information:
  - Database type: Oracle

TIP: you can simply double-click on this cell to change it

- Name: Anything (usually the name of the server and/or purpose is used to help identify the database e.g. "default"
- o **Provider:** OraOLEDB.Oracle.1
- User ID: The user ID used in the Create Controller Database step (e.g. controllerlive)
- Enter what you think are the correct details (e.g. see below) and then test
  - This will fail
  - Do not worry, click "save anyway"

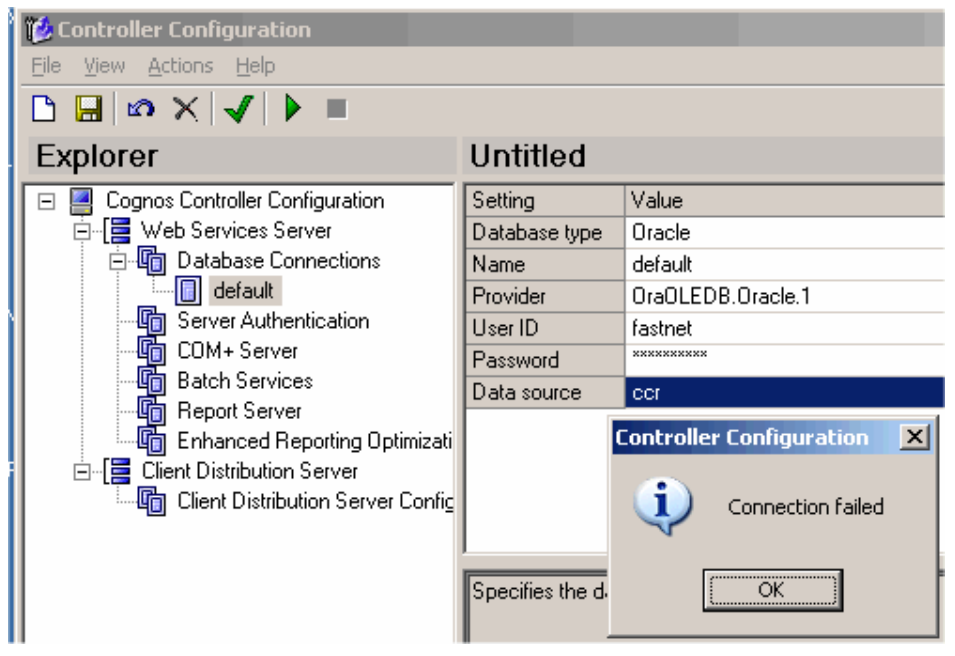

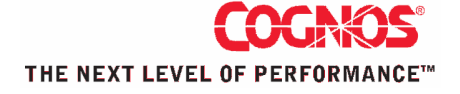

Workaround:

- Open the appropriate UDL file, by right-clicking and choosing "properties" e.g. "C:\Program Files\cognos\c8\data\default.udl"
- Change to the following ("Oracle Provider for OLE DB"):

| 🖏 Data Link Properties 🛛 🗙 🗙                     |  |  |  |
|--------------------------------------------------|--|--|--|
| Provider Connection Advanced All                 |  |  |  |
| Select the data you want to connect to:          |  |  |  |
| OLE DB Provider(s)                               |  |  |  |
| Microsoft Jet 4.0 OLE DB Provider                |  |  |  |
| Microsoft OLE DB Provider for Indexing Service   |  |  |  |
| Microsoft OLE DB Provider for ODBC Drivers       |  |  |  |
| Microsoft ULE DB Provider for Uracie             |  |  |  |
| Microsoft OLE DB Fritvider for Sige Server       |  |  |  |
| MSDataShape                                      |  |  |  |
| OLE DB Provider for Microsoft Directory Services |  |  |  |
| Oracle Provider for OLE DB                       |  |  |  |

**TIP**: If you receive 'privilege' issues, see KB 1038823.

TIP: The above "application" database connections rely on TNSPING working OK

Therefore, you will have to edit the TNSNAMES.ORA file correctly..

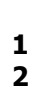

Inside Cognos Controller Configuration, in the tree control in the left pane, select the database connection you've just created, and click the Run (green "play") button in the main tool bar

- If a warning comes up saying "Unable to determine current database version", click the Create Db button<sup>3</sup>
- If the Actual and DbConv versions at the top of the dialog do not match<sup>4</sup> (e.g. in picture 678), click the Run Steps button (this takes a bit of time).

| 💐 Data | base Conversion | Utility                   |                       |               | × |
|--------|-----------------|---------------------------|-----------------------|---------------|---|
| DbCor  | DmConv          |                           |                       |               |   |
|        |                 |                           |                       |               |   |
|        |                 |                           |                       |               |   |
| D      | ata             | C:\Program Files\co       | gnos\c8\Data\blankora | acle10g_RC.ud |   |
| D      | B Version       | Actual 🛛 🜌 🛛              | )bConv  678 🜌         |               |   |
| G      | roup Language   | EN 💌                      |                       |               |   |
| Lo     | ocal Language   | EN 💌                      |                       |               |   |
|        | INFORMATION: 11 | pable to determine currer | nt database version   |               |   |
|        |                 |                           |                       |               |   |
|        |                 |                           |                       |               |   |
|        |                 |                           |                       |               |   |
|        |                 |                           |                       |               |   |
|        |                 |                           |                       |               |   |
|        |                 |                           |                       |               |   |
|        |                 |                           |                       |               |   |
|        |                 |                           |                       |               |   |
| I      | A               | Z                         |                       |               |   |
|        | Run Steps       | Save Passwords            | Create Menu           |               |   |
|        | Save Log        | Print Psw                 | Create Db             | Close         |   |

• Click the Close button

<sup>&</sup>lt;sup>3</sup> You may have to change the group/local language settings as appropriate – e.g. to EN/EN  $^4$  NB you'll also have to do this step after using the "createDB" step the first time.

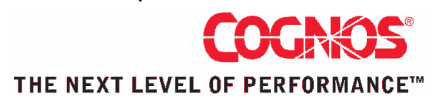

Г

| SQL*Plus Worksheet<br>Eile Edit Work                                                                                                    | e following:                                                                                                    |                |
|----------------------------------------------------------------------------------------------------|----------------------------------------------------------------------------------------------------|----------------|
| Connect sys/*<br>select * FROM                                                                                                    | ***@ccr AS SYSDBA<br>[ v\$option;                                                                                                    |                |
| Grant succeed                                                                                                    | ied.                                                                                                    |                |
| Connected.                                                                                                    |                                                                                                    |                |
| PARAMETER                                                                                                    | VALUE                                                                                                    |                |
| Partitioning<br>Objects                                                                                                    | FALSE<br>TRUE                                                                                                    |                |
| Advanced repl<br>Bit-manned in                                                                                                    | Lication FALSE FALSE                                                                                                    |                |
| Connection mu<br>Connection po                                                                                                    | ltiplexing TRUE                                                                                                    |                |
| Database queu<br>Incremental f                                                                                                    | ing TRUE<br>ackup and r[C:loradelora921bin]solulus.exe FALSE                                                                                                    | V              |
| Database Con                                                                                                    | version Utility                                                                                                    | i (see delow). |
| DB Version                                                                                                    | C:\Program Files\cognos\c8\Data\default.udl                                                                                                    |                |
| DD Version                                                                                                    |                                                                                                    |                |
| Group Language                                                                                                    |                                                                                                    |                |
| Group Language<br>Local Language                                                                                                    | EN                                                                                                    |                |
| Group Language<br>Local Language<br>Running Step 570<br>Running Step 572<br>Running Step 572                                                                                                    |                                                                                                    |                |
| Group Language<br>Local Language<br>Running Step 570<br>Running Step 577<br>Running Step 573<br>Running Step 573<br>Running Step 575<br>Running Step 576<br>Running Step 577<br>Running Step 578<br>Bunning Step 578<br>Database Upgrad                                                                 | EN                                                                                                    |                |
| Group Language<br>Local Language<br>Running Step 570<br>Running Step 571<br>Running Step 573<br>Running Step 575<br>Running Step 575<br>Running Step 577<br>Running Step 577<br>Running Step 578<br>Database Upgrad<br>Error - 214721790<br>Current DB Version                                          | EN ▼<br>a is aborted due to error in processing Step 578 Script: nc_xnyst<br>10 ORA-20001: ORA-00439: feature not enabled: Bit-mapped inde:<br>115 577                                                                                                    |                |
| Group Language<br>Local Language<br>Running Step 570<br>Running Step 577<br>Running Step 573<br>Running Step 577<br>Running Step 577<br>Running Step 577<br>Running Step 577<br>Running Step 577<br>Running Step 578<br>Database Upgrad<br>Error - 214721790<br>Current DB Version<br>DbCort<br>Run ORA | EN EN Sis aborted due to error in processing Step 578 Script: nc_xnyst I0 ORA-20001: ORA-00439: feature not enabled: Bit-mapped index sis 577 V Error OR -2147217900 (Hex 80040E14): -20001: ORA-00439: feature not enabled: Bit-mapped indexes -06512: at line 1 |                |

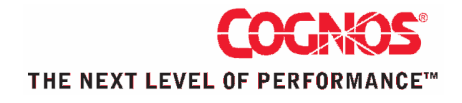

## 4 Testing Controller

The first time that you logon to Controller, you may get the following message:

| Warning | ×                                                                                                    |
|---------|----------------------------------------------------------------------------------------------------|
| 1       | The database indexing statistics need to be updated.<br>The Controller administrator has to run the analyze option in Optimise.<br>Please contact your administrator. |
|         | <u>(ОК</u> ]                                                                                                    |

This is OK, it is just reminding you to perform some maintenance.

Therefore, go into "Single User Mode" and launch "Maintain – Database – Optimise":

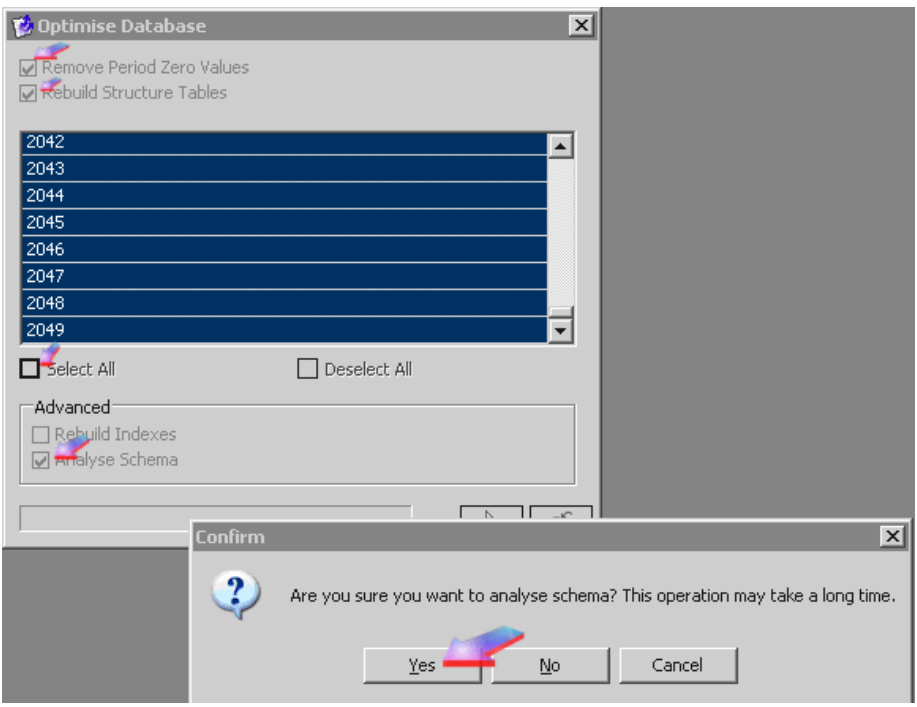

Tick all the boxes (see above) and click on "Yes" to analyse the schema

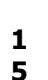

## **Appendices**

#### 4.1 Issue with non-English languages

When you execute a Consolidation (e.g. "with status"), then you may get the following error:

The ODBC Connection is missing or invalid.

[The above was seen with Controller 8.1.2 MR1, with the Oracle client 9.2.0.7].

Consolidations use an ODBC "system" DSN. Controller Configuration creates a System DSN, but apparently consolidations don't use this<sup>5</sup>. Instead, consolidation creates its own ODBC on the fly:

The problem may therefore be due to the name of the Oracle ODBC driver. If it is not using English, then it may fail. For example: 'Oracle 9i OraHome92' is the Swedish version of the English 'Oracle in OraHome92'. (I remember that there has been a couple of issues with this previously, the consolidation creates it's ODBC on the fly).

Solution:

Locate: HKEY\_LOCAL\_MACHINE\SOFTWARE\ODBC\ODBCINST.INI Edit the registry and change the non-English wording (e.g. "Oracle en OraHome92" for Spanish) to "Oracle in OraHome92"

<sup>&</sup>lt;sup>5</sup> Therefore, even if you delete/re-create/check this DSN, you may still get the issue

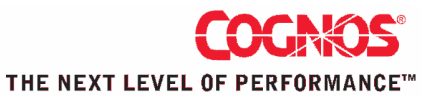